| <b>TP-LINK</b> <sup>®</sup>                                                                                                    | Guia Passo a Passo de Configuração<br>para Roteadores - Série N/ND |
|----------------------------------------------------------------------------------------------------|--------------------------------------------------------------------|
|                                                                                                    | Alteração de IP de LAN                                             |
| Passo:<br>1                                                                                                    | Cabo Rj45 (cabo de Rede)                                           |
| Internet                                                                                                    |                                                                    |
| Primeiro: Conecte o cabo Rj45 (cabo amarelo ou azul) no<br>computador e na saída LAN1, ou WAN do Roteador.                                                                                                    | No Windows 8, o botão é assim.                                     |
| Passo: Pressione o Botão 'iniciar' do Window<br>3 Ver mais resultados Pesquisar na Internet Cmd × Desligar → Dep inicia                                                                                                    | vs. Of Search programs and files                                   |
| C:\WINDOWS\system32\cmd.exe<br>C:\Documents and Settings\Administrator>dir<br>Volume in drive C has no label.<br>Volume Serial Number is 8045-50F8                                                                                                    | asso:                                                              |
| Directory of C:\Documents and Settings\Administrator<br>08/11/2004 09:05 AM <dir><br/>08/11/2004 09:05 AM <dir><br/>08/11/2004 09:05 AM <dir><br/>07/28/2005 12:15 PM <dir><br/>07/28/2005 12:15 PM <dir><br/>07/28/2005 12:15 PM <dir><br/>08/11/2004 08:16 AM <dir><br/>08/11/2004 08:16 AM <dir><br/>08/11/2004 08:16 AM <dir><br/>08/11/2004 08:16 AM <dir><br/>0 Express<br/>6 Dir(s) 13,418,954,752 bytes free<br/>C:\Documents and Settings\Administrator&gt;</dir></dir></dir></dir></dir></dir></dir></dir></dir></dir> | aparecer essa janela do Prompt do DOS.                             |
| Passo:<br>5<br>C:\WINDOWSLES<br>C:\Documents and<br>Windows IP Conf                                                                                                    | /stem32/cmd.exe                                                    |
| Feito isso, digite <b>«IPCONFIG»</b> , irá aparecer as <b>Ethernet</b> adapte<br>informações de conexão do Windows.                                                                                                    | r Local Area Connection:<br>ion-specific DNS Suffix . :            |

informações de conexão do Windows. Após isso, verifique o campo **«Gateway Padrão»**. Por padrão, deverá aparecer 192.168.1.1 ou 192.168.0.1

F 🕒 🔠 🕒

## 

Antes de imprimir, pense no meio-ambiente.

Versão Manual 2.0

## **TP-LINK**<sup>®</sup>

Guia Passo a Passo de Configuração para Roteadores - Série N/ND

## Alteração de IP de LAN

Versão Manual 2.0

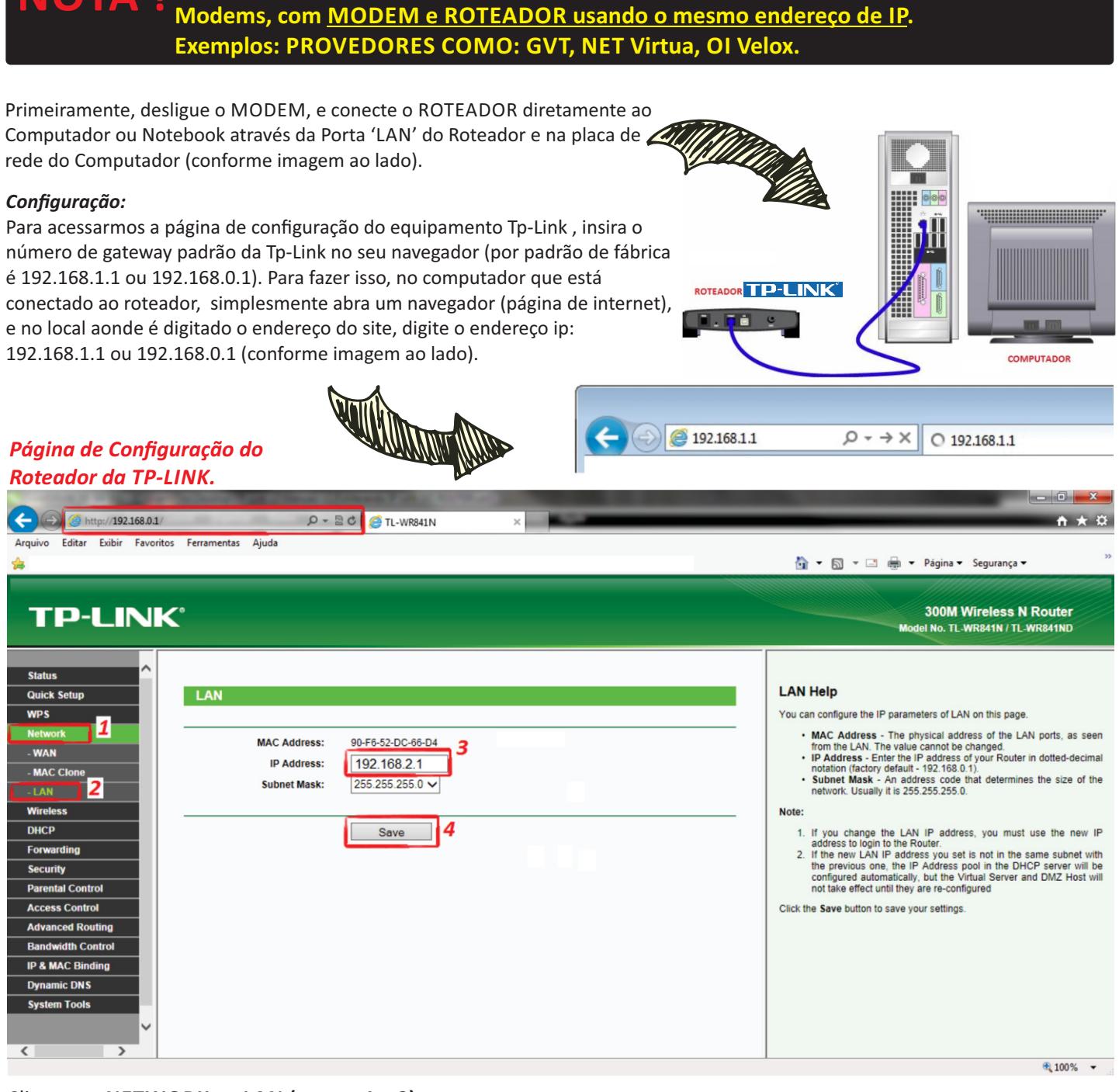

Essa configuração, é indicada para casos com Provedores com Modems ADSL e Cable

Clique em NETWORK >> LAN (passos 1 e 2).

No centro da tela altere o IP do equipamento (passo 3). Ex: 192.168.2.1 (conforme esta na imagem acima) Em seguida clique em SAVE (Salvar) (passo 4).

Obs: Ao clicar em **SAVE** o equipamento será reiniciado (salvando as configurações efetuadas), após reiniciado irá pedir o usuário e senha de acesso do equipamento, o padrão é usuário e senha **admin.** 

## <u>Caso mostre em tela a pagina na WEB não pode ser exibida digite manualmente na barra</u> <u>de endereço do navegador o novo endereço de IP.</u>

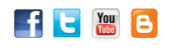